# Utiliser le site info-retraite

pour imprimer son relevé de retraite

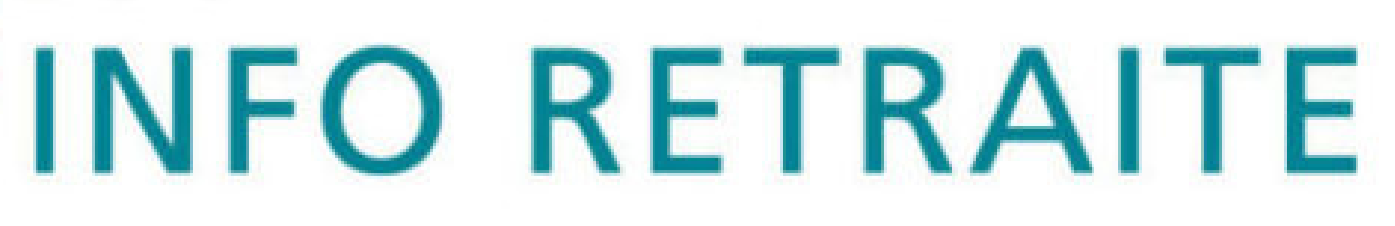

**PROPOSÉ PAR** 

Lisa Simon. conseillère numérique France Service

### 1ère étape : se rendre sur le site info-retraite

# Aller sur Google Chercher: info-retraite info-retraite Q

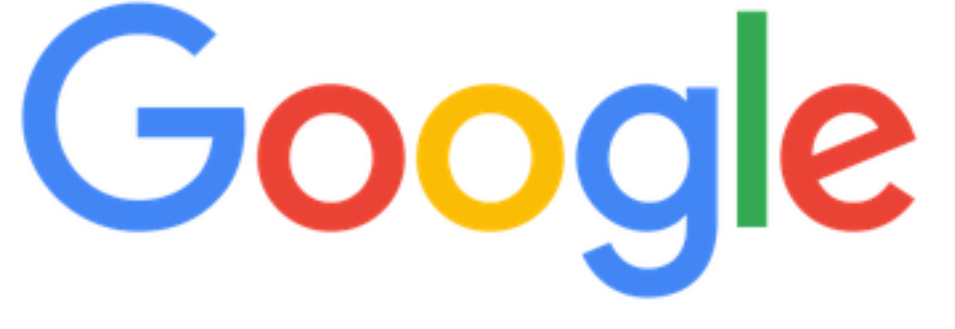

X

Recherche Google

J'ai de la chance

### 1ère étape

### Google

info-retraite

Actualités Q Tous

Environ 114 000 000 résultats (0,44 secondes)

https://www.info-retraite.fr > portail-info -

### Info Retraite

Salarié, fonctionnaire, indépendant, chômeur, retraité : quels que soient votre parcours et votre situation, retrouvez tous vos droits et votre compte retraite. Vous avez consulté cette page le 20/01/22.

Mon compte retraite

Ce compte simplifie vos démarches, quels que soient ...

Quel sera le montant de ma ...

# Cliquer sur le résultat :

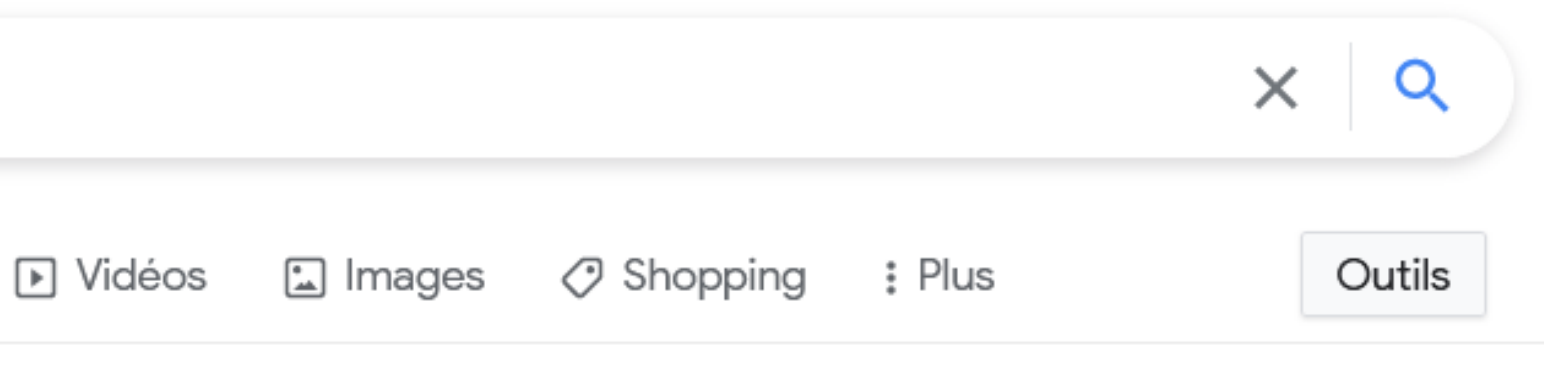

l'âge de votre départ à la retraite ;; la durée de votre carrière ;; et ...

### Bravo, vous êtes sur la page d'accueil du site Info-Retraite

| ie de Collégie 🥥 Maison des services 🛛                                                                                                    | ᢔ Webmail Nerim :: Mes                                         | CNFS   | C Formation                                                                     | C Sites institutionnels        | Edison | Enfance-Je                                                                                                    |  |  |
|----------------------------------------------------------------------------------------------------|----------------------------------------------------------------|--------|---------------------------------------------------------------------------------|--------------------------------|--------|----------------------------------------------------------------------------------------------------|--|--|
| INFO RETRAITE<br>Le site officiel qui simplifie la retraite                                                                                                    | Rechercher une infor                                           | mation |                                                                                 |                                | ٩      | Inform sur la                                                                                                    |  |  |
| <b>†</b>                                                                                                    | MES DROITS À LA                                                | RETRAI | TE                                                                              |                                |        | MA RETR/                                                                                                    |  |  |
| Âge et montant de ma retraite                                                                                                    | Vie professionr                                                | nelle  | Vie p                                                                           | ersonnelle                     | Paiem  | ents retraite                                                                                                    |  |  |
| Actualités<br>Retraités : l'indemnité inflation de 100 euros<br>versée en février 2022<br>Pour compenser la hausse généralisée des prix, une<br>"indemnité inflation" défiscalisée de 100 euros est<br>versée à 38 millions de Français entre décembre 2021 et<br>février 2022. Les retraités sont concernés |                                                                |        | Zoom sur<br>COMPTE RETRAITE<br>Informations retraite<br>&<br>Démarches en ligne |                                |        | Mon<br>Avec le compte re<br>sécurité à <b>une inf</b><br>vos régimes de re<br>Vous pouvez égal<br><b>démarches</b> et <b>sin</b> |  |  |
| Votre carrière en un coup d'oeil<br>Disponible sur votre compte retraite,<br>carrière vous permet de visualiser plu<br>carrière grâce à une frise chronologic                                                                                                    | le service Voir ma<br>us rapidement votre<br>que. Une carrière |        |                                                                                 | Simple<br>Pratique<br>Sécurisé |        | A J'accède a                                                                                                    |  |  |
| accessible plus facilement, des                                                                                                    |                                                                |        |                                                                                 |                                |        |                                                                                                    |  |  |

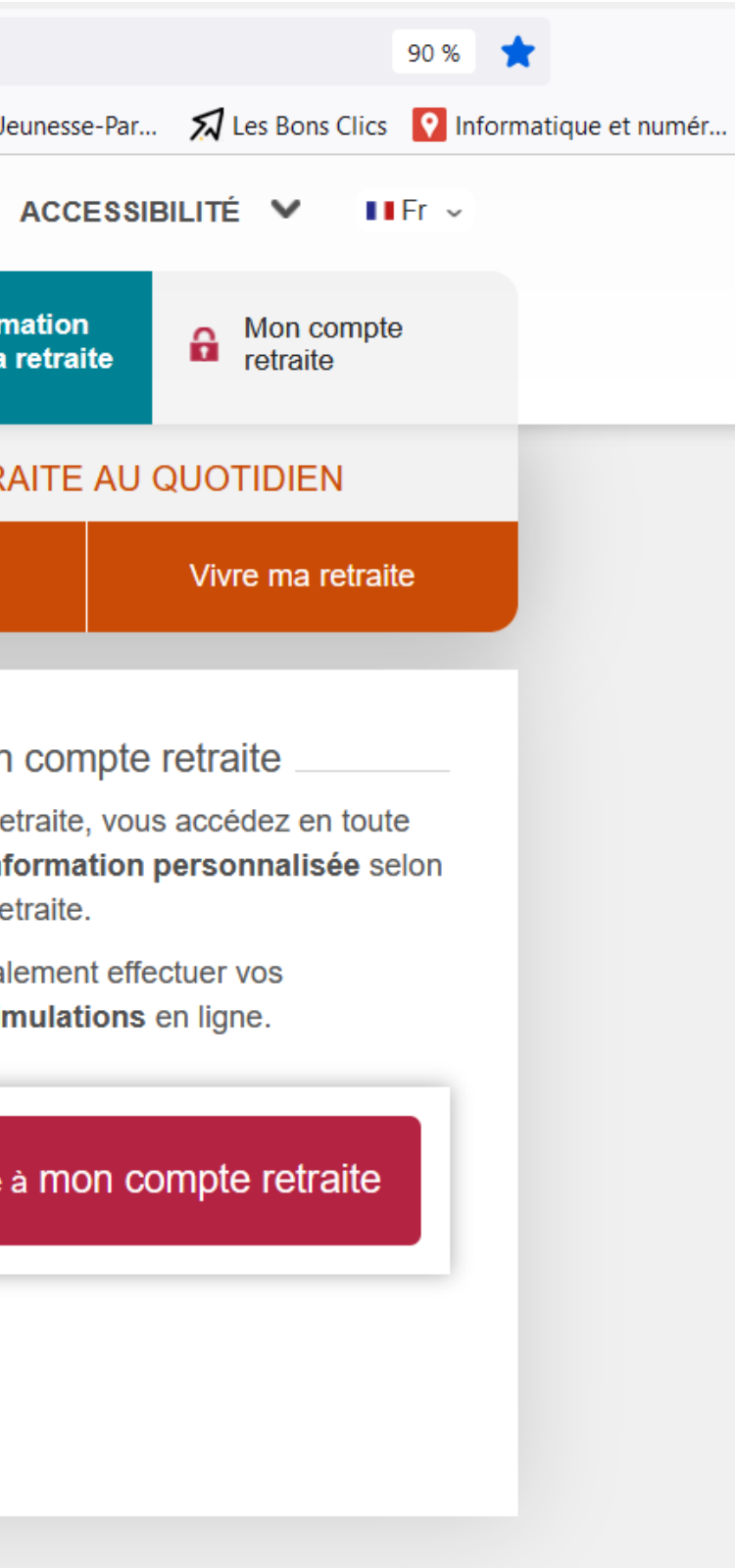

### **2ème étape : se connecter sur info-retraite**

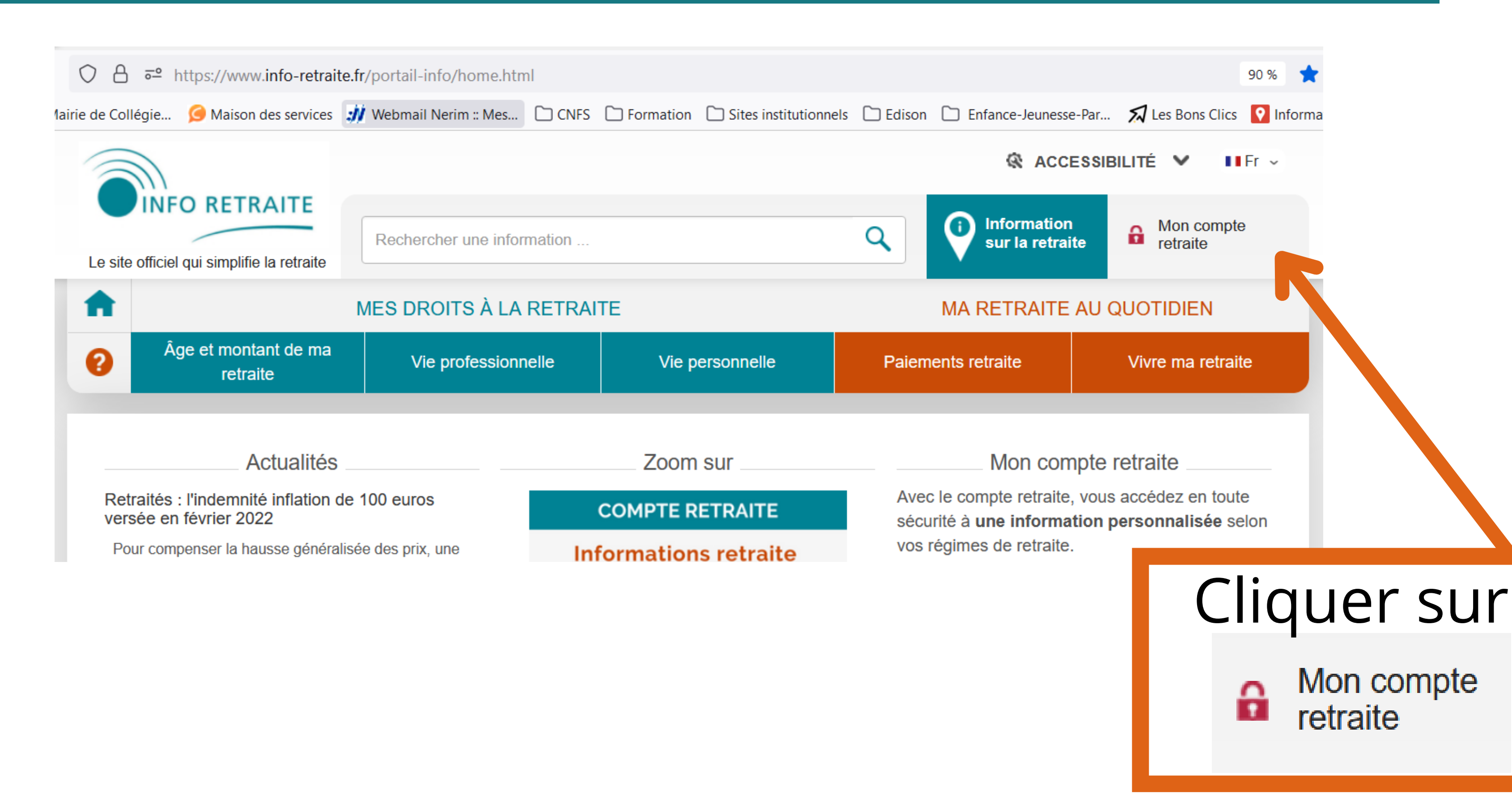

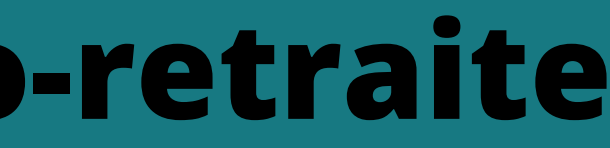

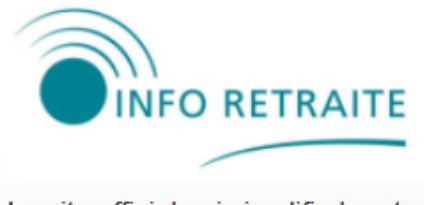

Le site officiel qui simplifie la retraite

Rechercher une information...

Retour à l'accueil

### J'accède à mon compte retraite

Connexion simplifiée avec FranceConnect

S'identifier avec FranceConnect

Juoi utiliser FranceConnect?

Comment utiliser FranceConnect ?

Vous avez créé un compte retraite sans FranceConnect ? Mettez-le à jour avec FranceConnect pour bénéficier de plus de services

Connexion sans FranceConnect

La connexion sans FranceConnect ne vous donne pas accès à tous les services, mais à une offre limitée.

### Cliquer sur

S'identifier avec FranceConnect

### 🐼 ACCESSIBILITÉ 🗸

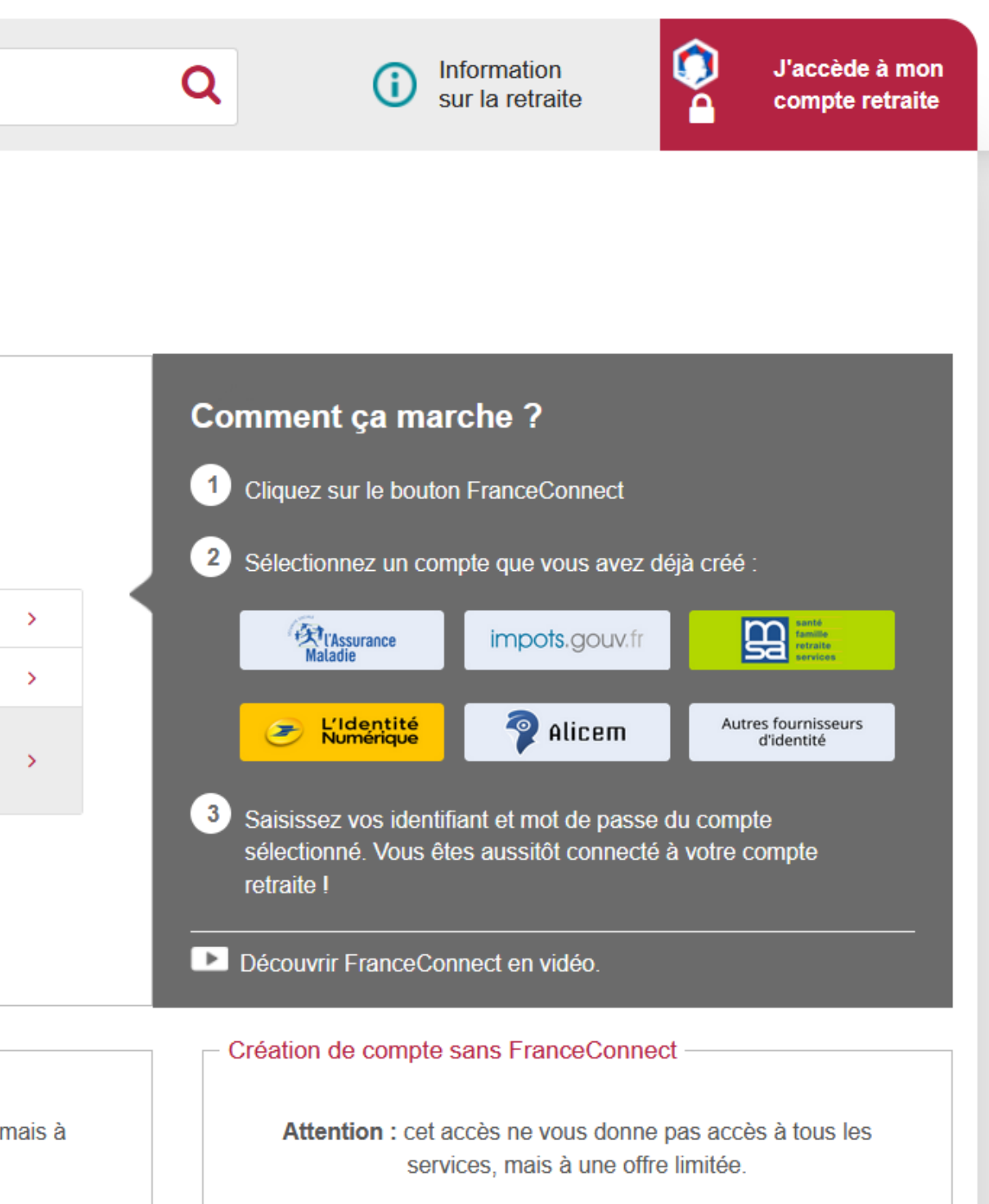

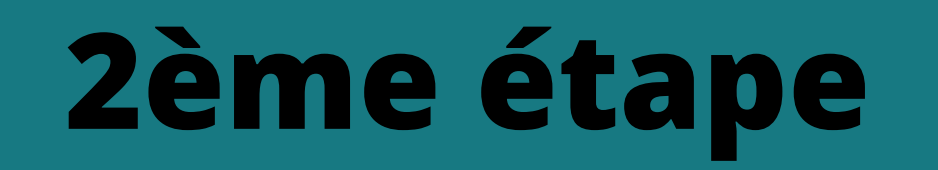

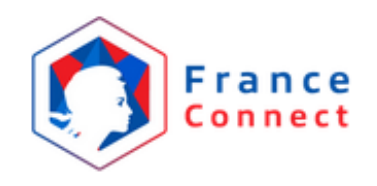

L'Assurance Maladie

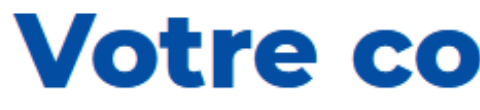

Cliquer sur impots.gouv.fr

### Je choisis un compte pour me connecter sur :

### **Votre compte retraite**

J'utilise à nouveau :

impots.gouv.fr

ou

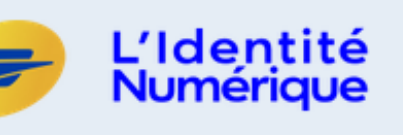

santé famille retraite

services

52

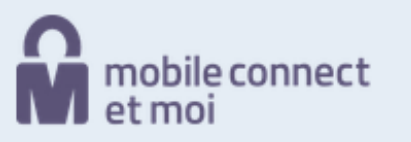

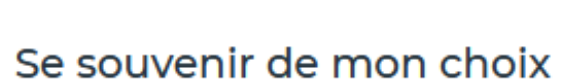

| RÉPUBLIQUE<br>FRANÇAISE<br>Liberté<br>Égalité<br>Fraternité | impots.gouv.fr                     |
|-------------------------------------------------------------|------------------------------------|
|                                                             |                                    |
| Je me conr                                                  | hecte avec mon compte impots.gouv. |
| Numéro fiscal                                               |                                    |
| 13 chiffres                                                 |                                    |
| 7                                                           | Continuer                          |
|                                                             |                                    |

# Entrer votre numéro fiscal de 13 chiffres (impots dans votre carnet)

Retourner à FranceConnect

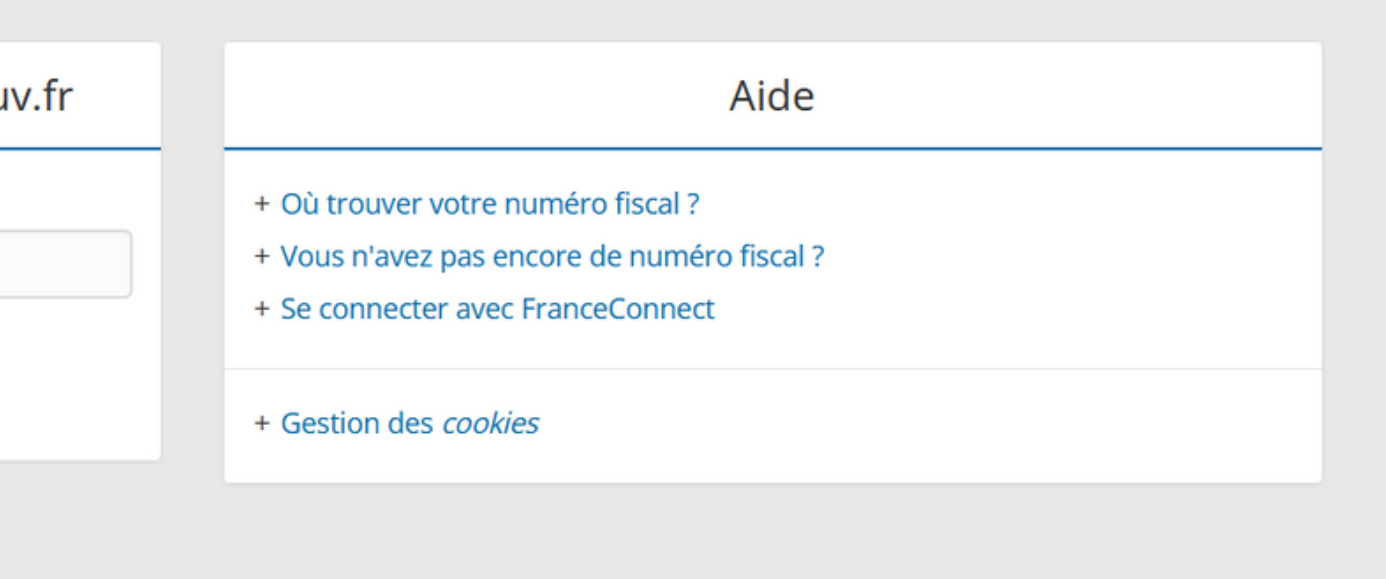

## Cliquer sur connexion

| RÉPUBLIQUE<br>FRANÇAISE<br>Liberté<br>Égalité<br>Fraternité | impots.gouv.fr                                                                                               |
|-------------------------------------------------------------|----------------------------------------------------------------------------------------------------|
|                                                             |                                                                                                    |
| Je me con                                                   | necte avec mon compte impot                                                                                  |
|                                                             |                                                                                                    |
| Votre mot de pa<br>votre mot de pa                          | sse est incorrect, réessayez ou cliquez sur «Vo<br>sse »                                                     |
|                                                             |                                                                                                    |
| Il vous reste 4 es                                          | ssais pour vous identifier par mot de passe.                                                                 |
| Numéro fiscal                                               |                                                                                                    |
| 0                                                           |                                                                                                    |
| Mot de passe                                                |                                                                                                    |
| ••••••                                                      | • • • • •                                                                                                    |
|                                                             | Connexion                                                                                                    |
| En cliquant sur «<br>prénoms, date d                        | Connexion», vous acceptez que vos donce p<br>et lieu de naissance, adresse électronique) s<br>FranceConnect. |

# Entrer votre mot de passe (impots dans votre carnet)

### Retourner à FranceConnect

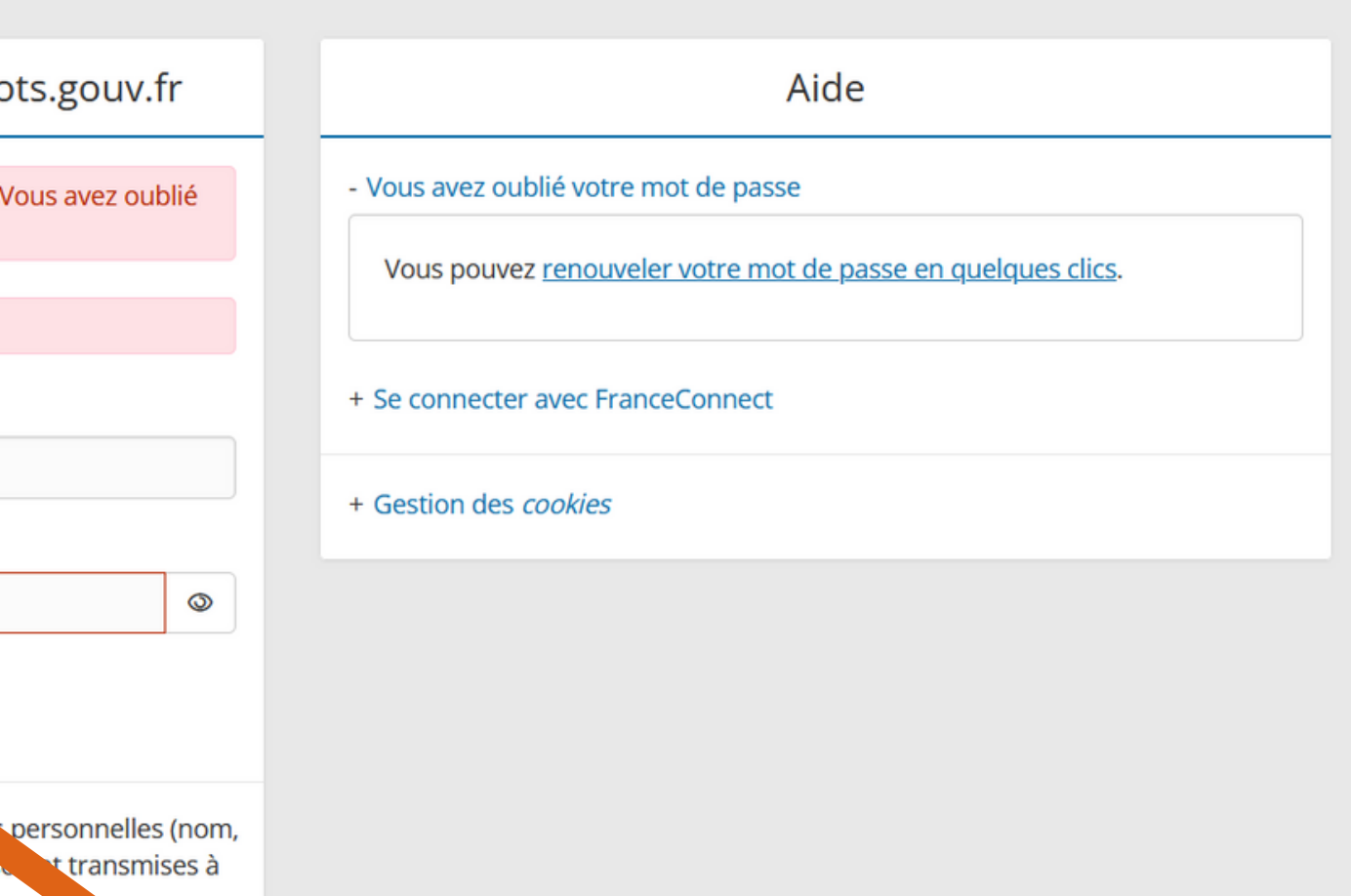

## Cliquer sur connexion

### Bravo, vous êtes connecté à votre compte retraite

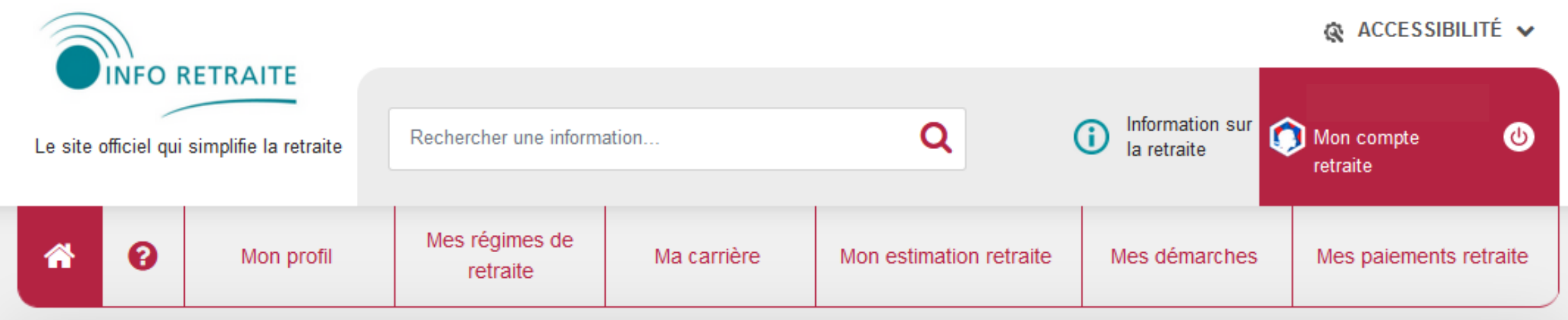

### Bienvenue sur votre compte retraite

Vous trouverez ici les services et informations mis à disposition par vos régimes de retraite. Pour accéder à l'ensemble des services en toute sécurité, il est conseillé d'utiliser FranceConnect. Si ce n'est pas le cas, vous pouvez facilement mettre à niveau votre compte en cliquant sur ce lien.

### La démarche qualité des services Info Retraite

Nous interrogeons les utilisateurs et testons régulièrement les services proposés sur le compte retraite. Si vous souhaitez en savoir plus sur notre démarche qualité, vous pouvez consulter les résultats de nos dernières enquêtes de satisfaction.

Avec Info Retraite, l'ensemble de vos régimes de retraite simplifient vos démarches.

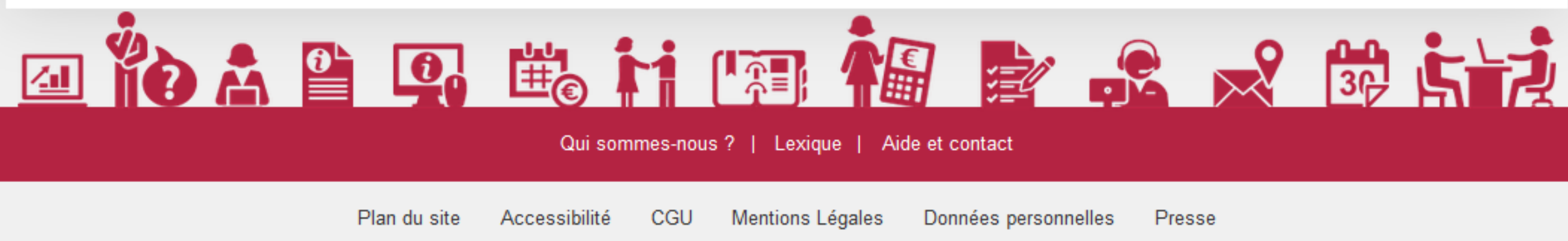

### Bon à savoir

FranceConnect est la solution proposée par l'État pour sécuriser et simplifier la connexion aux services publics en ligne.

Vous avez déjà un compte sur impots.gouv.fr, ameli.fr, msa.fr ou encore La Poste ? Vous pouvez utiliser un de ces comptes pour vous connecter au compte retraite ou à d'autres services publics en ligne.

## **3ème étape : consulter son historique de paiement**

|                                                            |                           |                            |             |                         |                             | 🙊 ACCESSIB       |  |
|------------------------------------------------------------|---------------------------|----------------------------|-------------|-------------------------|-----------------------------|------------------|--|
| Le site officiel qui si                                    | mplifie la retraite       | Rechercher une information | ation       | Q                       | Information sur la retraite | Mon compte retra |  |
| 6                                                          | Mon profil                | Mes régimes de retraite    | Ma carrière | Mon estimation retraite | Mes démarches               | Mes paiements    |  |
|                                                            | Mes attestations de       | e paiement                 |             |                         |                             |                  |  |
| Bienvenue                                                  | Mon historique de         | paiement                   |             |                         |                             |                  |  |
| Vous trouverez i<br>en toute sécurité<br>en cliquant sur c | Mes attestations fiscales |                            |             |                         |                             |                  |  |
|                                                            | Ma retraite à l'étrar     | nger                       |             |                         |                             |                  |  |
|                                                            |                           |                            |             |                         | Maure                       |                  |  |

### La démarche qualité des services Info Retraite

Nous interrogeons les utilisateurs et testons régulièrement les services proposés sur le compte retraite. Si vous souhaitez en savoir plus sur notre démarche qualité, vous pouvez consulter les résultats de nos dernières enquêtes de satisfaction.

Vous avez do, conste sur impots.gouv.fr, ameli.fr, msan La Poste ? Vous pouvez utiliser un de ces comptes pour vous connecter au compte retraite ou à d'autres services publics en ligne.

Avec Info Retraite, l'ensemble de vos régimes de retraite simplifient vos démarches.

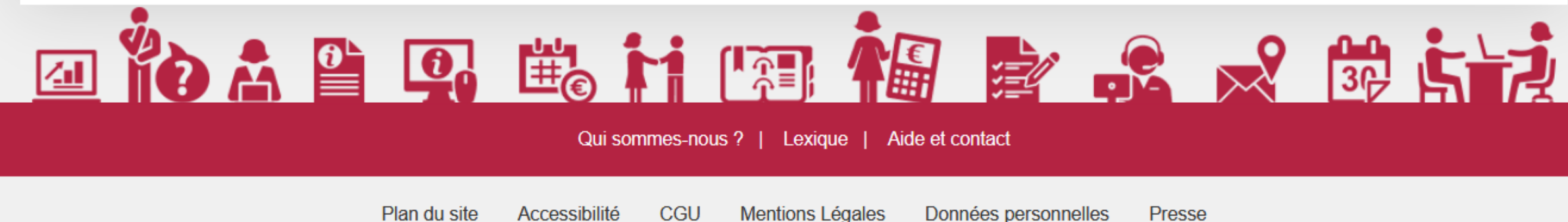

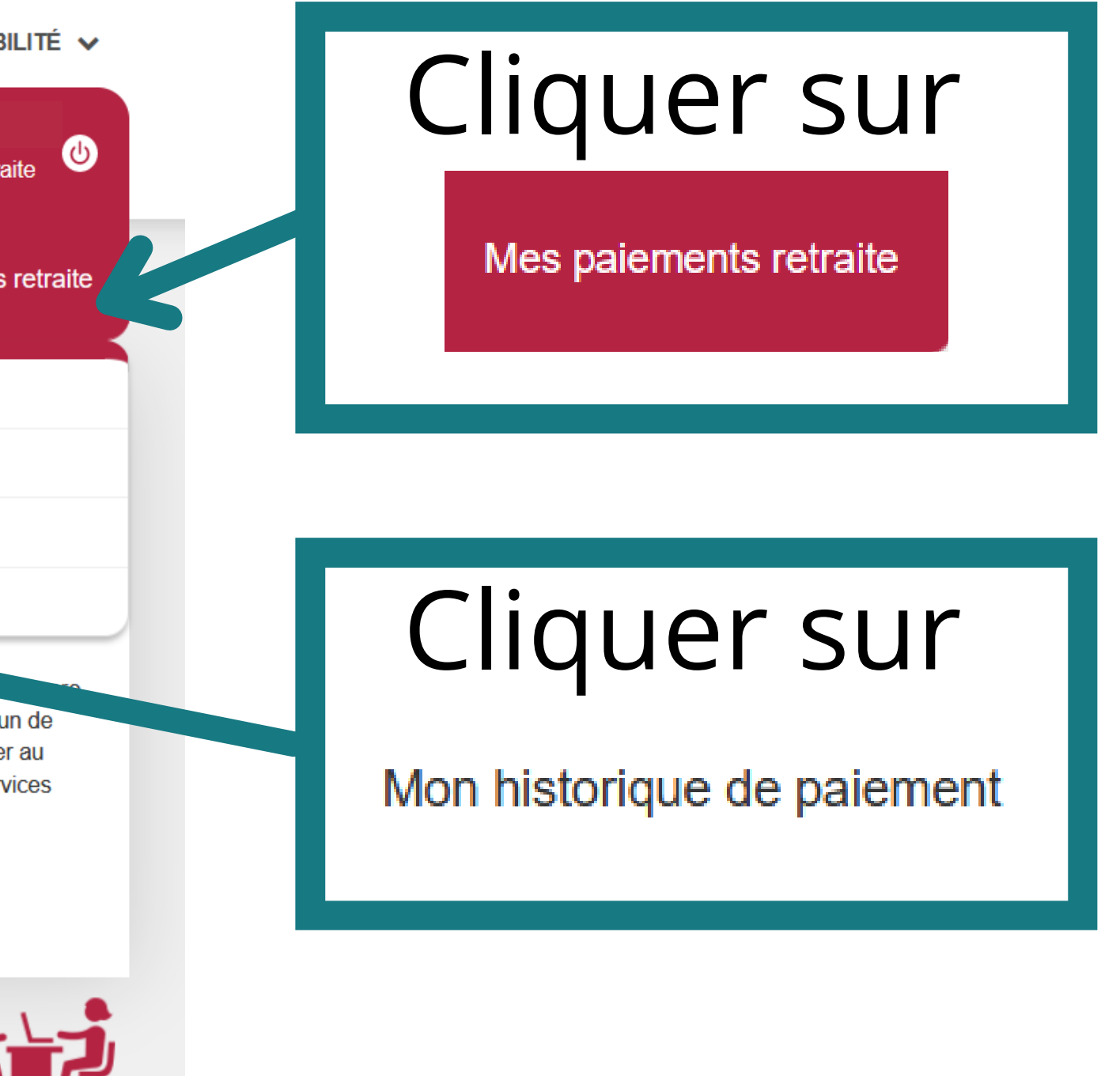

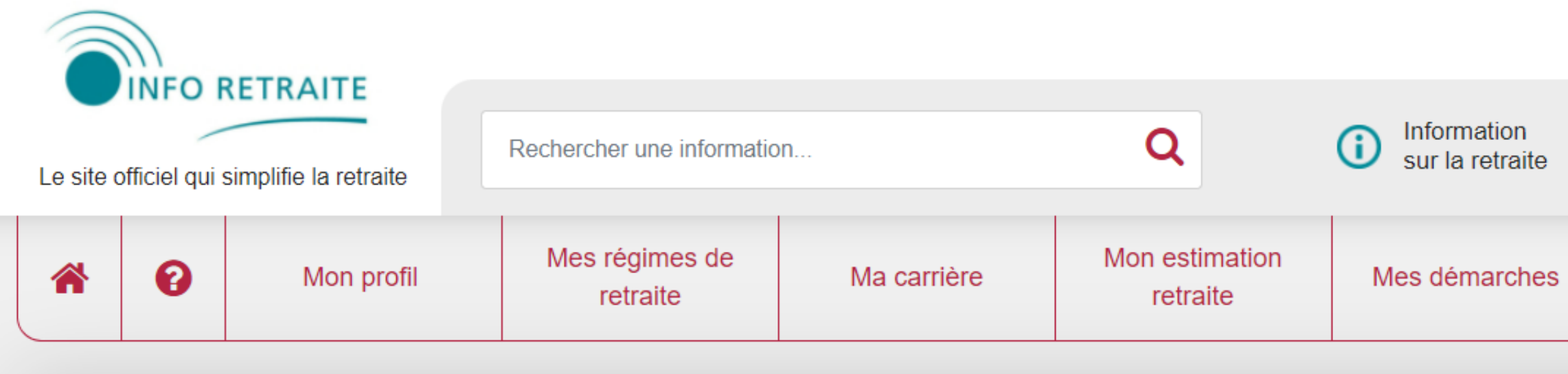

Accueil > Mes paiements retraite > Mon historique de paiement

### Mon historique de paiement

Vous trouverez ici vos paiements sur les 24 derniers mois et les dates prévisionnelles des paiements à venir.

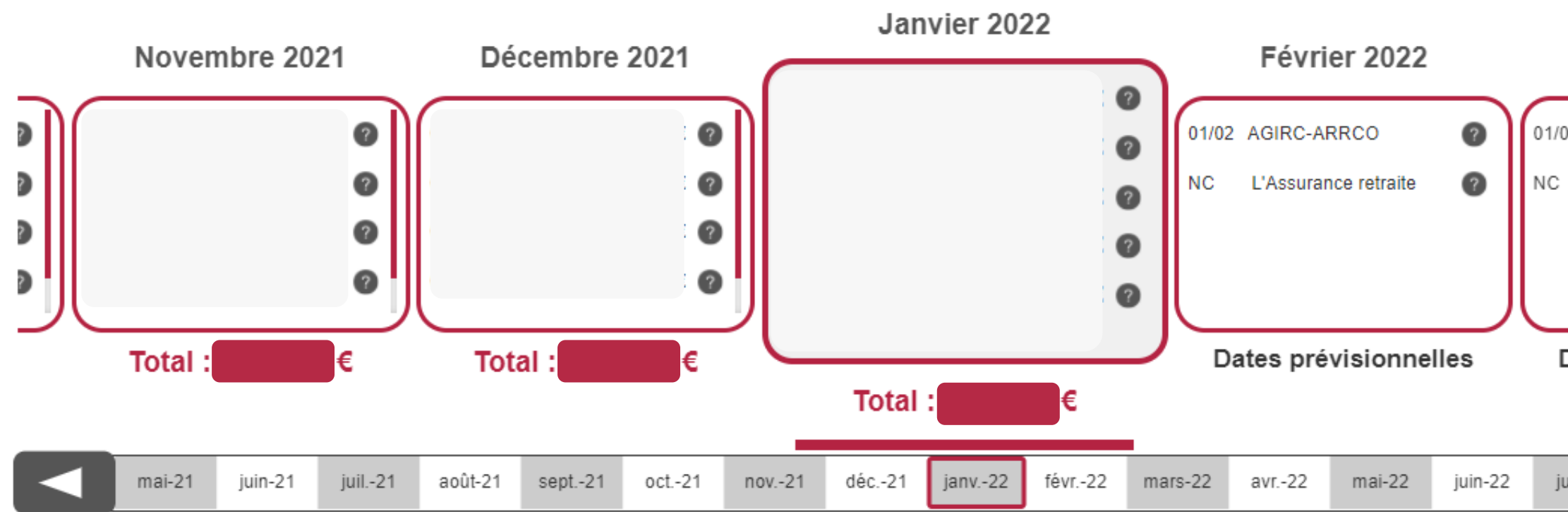

### 🚯 ACCESSIBILITÉ 🗸

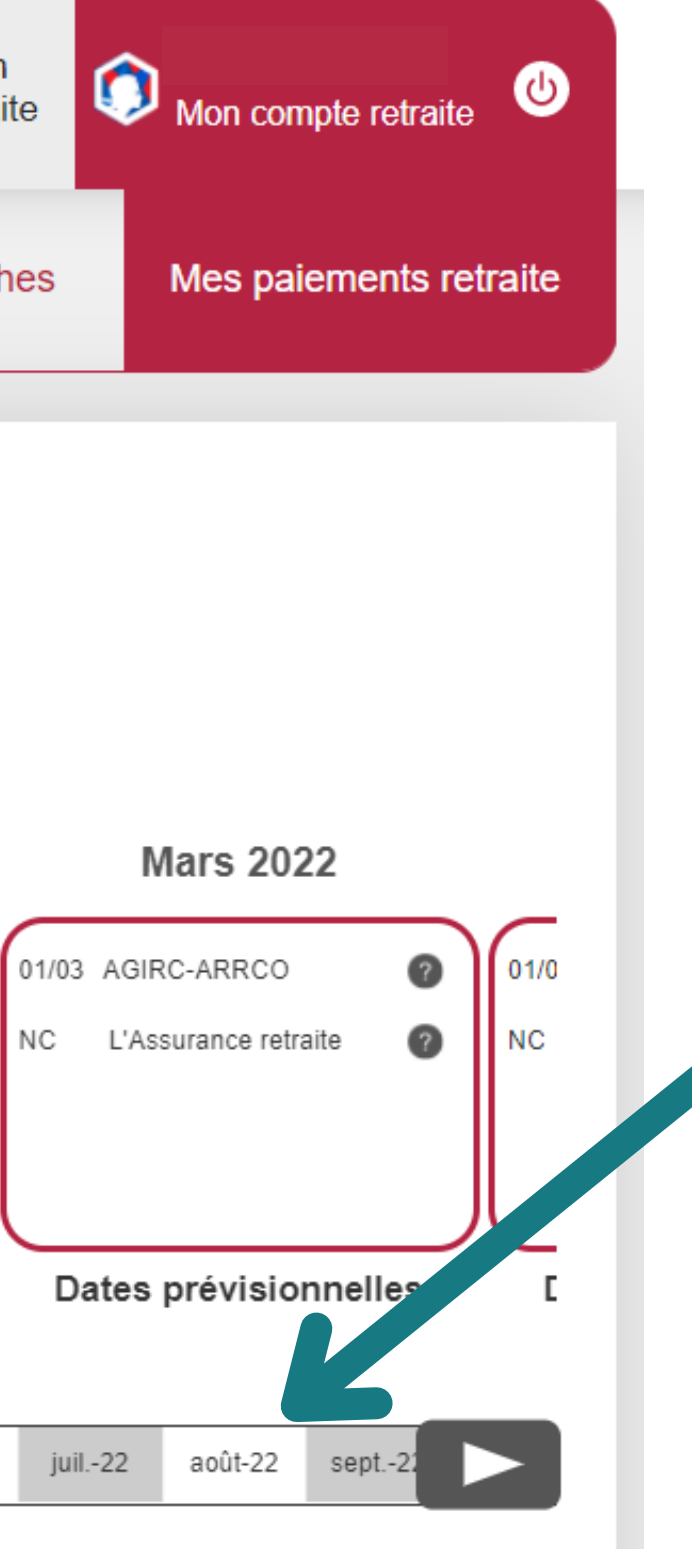

### Changer de date en cliquant sur le mois

## 4ème étape : imprimer son attestation de paiement

|                                            |                             |                            |                            |             |                  |                                                 |               | Ģ               |              |
|--------------------------------------------|-----------------------------|----------------------------|----------------------------|-------------|------------------|-------------------------------------------------|---------------|-----------------|--------------|
| Le site officiel qui simplifie la retraite |                             | Rechercher une information |                            | Q           |                  | <ul> <li>Information sur la retraite</li> </ul> |               | Mon compte retr |              |
| *                                          | 0                           | Mon profil                 | Mes régimes de<br>retraite | Ma carrière | Mon estimation r | retraite                                        | Mes démarches | Me              | es paiements |
|                                            |                             | Mes attestations de        | e paiement                 |             |                  |                                                 |               |                 |              |
| Bier                                       | nvenue                      | Mon historique de          | paiement                   |             |                  |                                                 |               |                 |              |
| Vous trouverez i                           | Mes attestations fiscales   |                            |                            |             |                  |                                                 |               |                 |              |
| en tou<br>en clic                          | ite sécurité<br>quant sur c | Ma retraite à l'étrar      | nger                       |             |                  |                                                 |               |                 |              |
|                                            |                             |                            |                            |             |                  |                                                 | Manager       |                 | and a sure   |

### La démarche qualité des services Info Retraite

Nous interrogeons les utilisateurs et testons régulièrement les services proposés sur le compte retraite. Si vous souhaitez en savoir plus sur notre démarche qualité, vous pouvez consulter les résultats de nos dernières enquêtes de satisfaction.

Vous avez do, conste sur impots.gouv.fr, ameli.fr, msan La Poste ? Vous pouvez utiliser un de ces comptes pour vous connecter au compte retraite ou à d'autres services publics en ligne.

Avec Info Retraite, l'ensemble de vos régimes de retraite simplifient vos démarches.

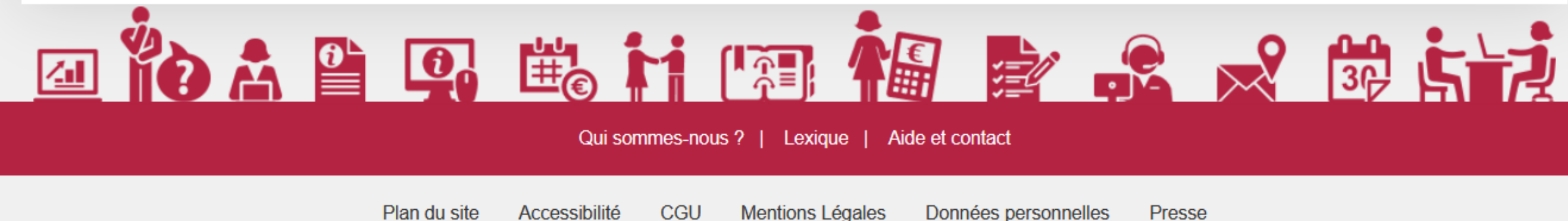

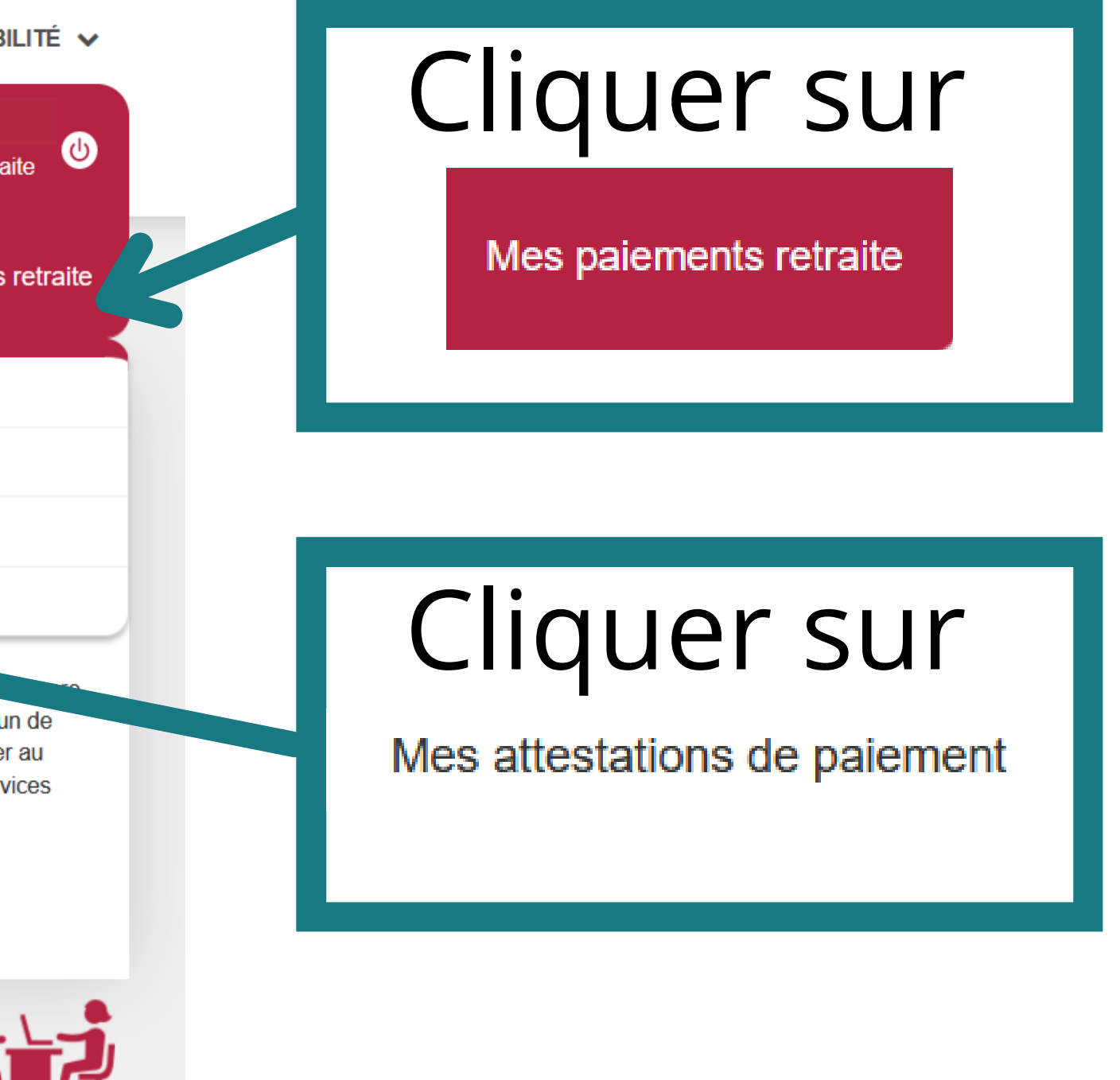

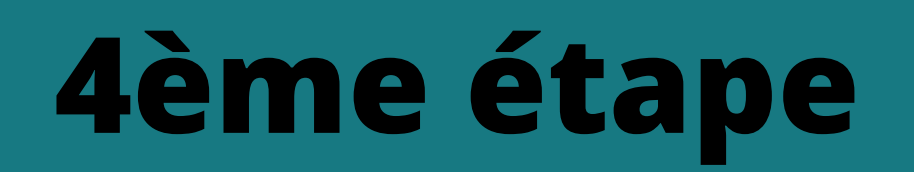

|                                            |   |                            |                         |                               |                        |                     | 🙊 ACCESSIBILITÉ 🗸      |
|--------------------------------------------|---|----------------------------|-------------------------|-------------------------------|------------------------|---------------------|------------------------|
| Le site officiel qui simplifie la retraite |   | Rechercher une information |                         | Q Information sur la retraite |                        | Mon compte retraite |                        |
| *                                          | 0 | Mon profil                 | Mes régimes de retraite | Ma carrière                   | Mon estimation retrait | e Mes démarches     | Mes paiements retraite |

Accueil > Mes paiements retraite > Mes attestations de paiement

### Mes attestations de paiement

Votre attestation de paiement personnalisée est disponible avec un historique sur 24 mois. Elle peut être imprimée ou enregistrée au format PDF.

| pai.attestationPaiement.exportTitle |                                                      |                                                         |  |
|-------------------------------------|------------------------------------------------------|---------------------------------------------------------|--|
| pai.attest                          | Janvier 2020                                         | ~ <b>~</b>                                              |  |
| pai.attest                          | Décembre 2021                                        |                                                         |  |
|                                     | <ul> <li>pai.attesta</li> <li>pai.attesta</li> </ul> | ationPaiement.radioClassic<br>ationPaiement.radioDetail |  |
| pai.attestationPaiemen              | t.actions.seeOrSave                                  | pai.attestationPaiement.actions.print                   |  |
|                                     |                                                      |                                                         |  |

Ces services peuvent également vous intéresser

# Cliquer pour sélectionner le mois

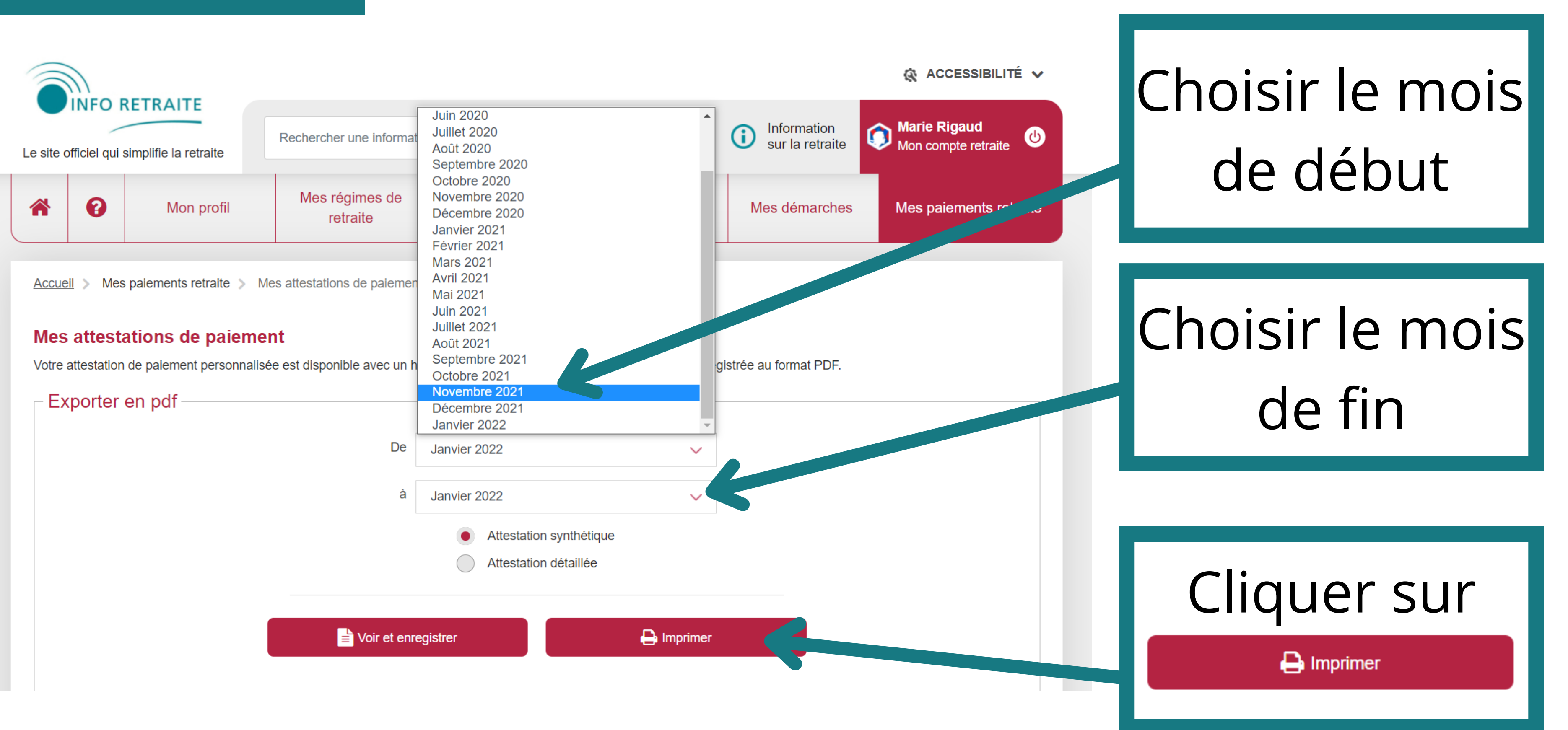

### une nouvelle fenêtre s'ouvre

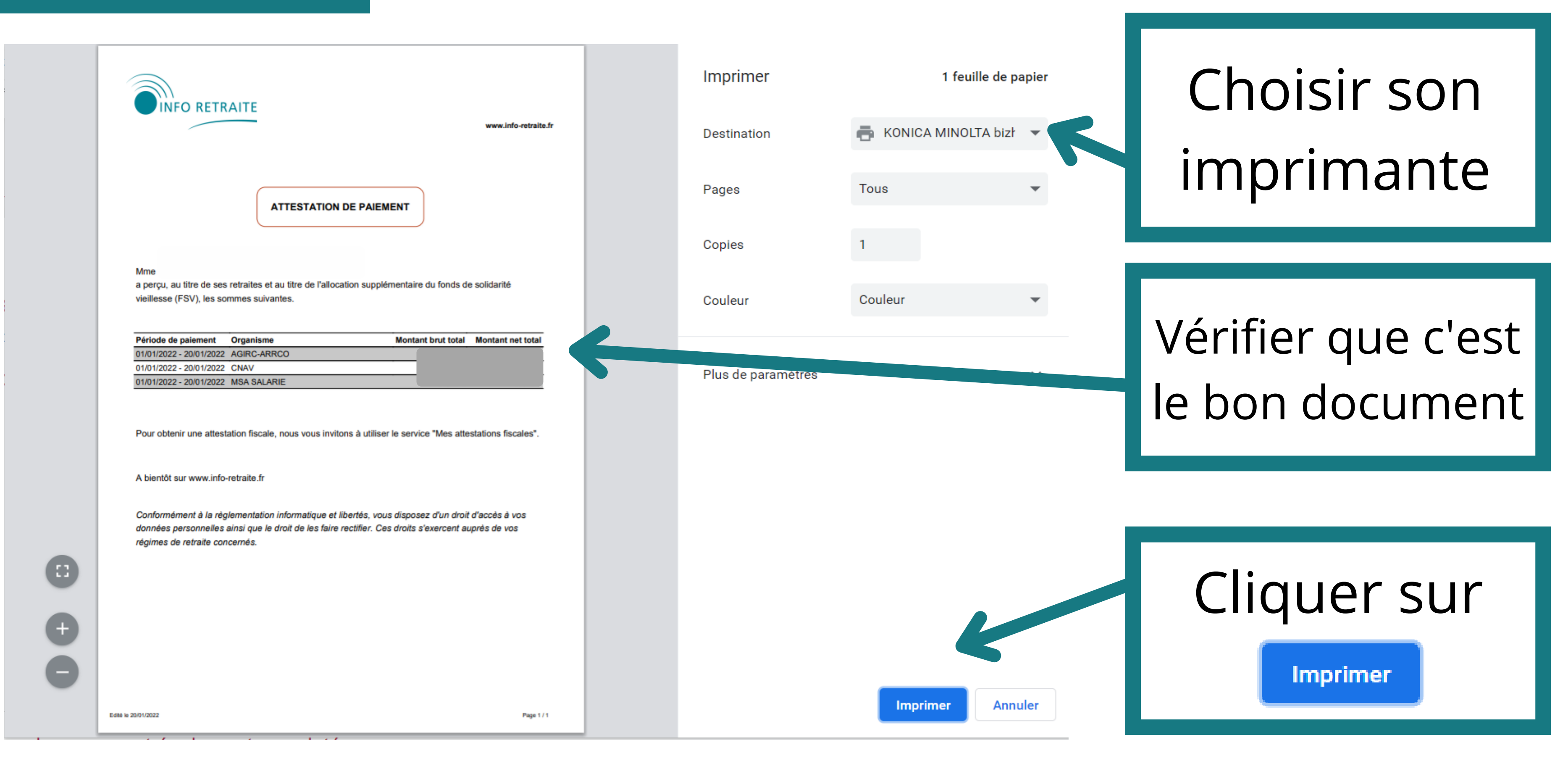

### Bravo, vous avez imprimé votre attestation de paiement !

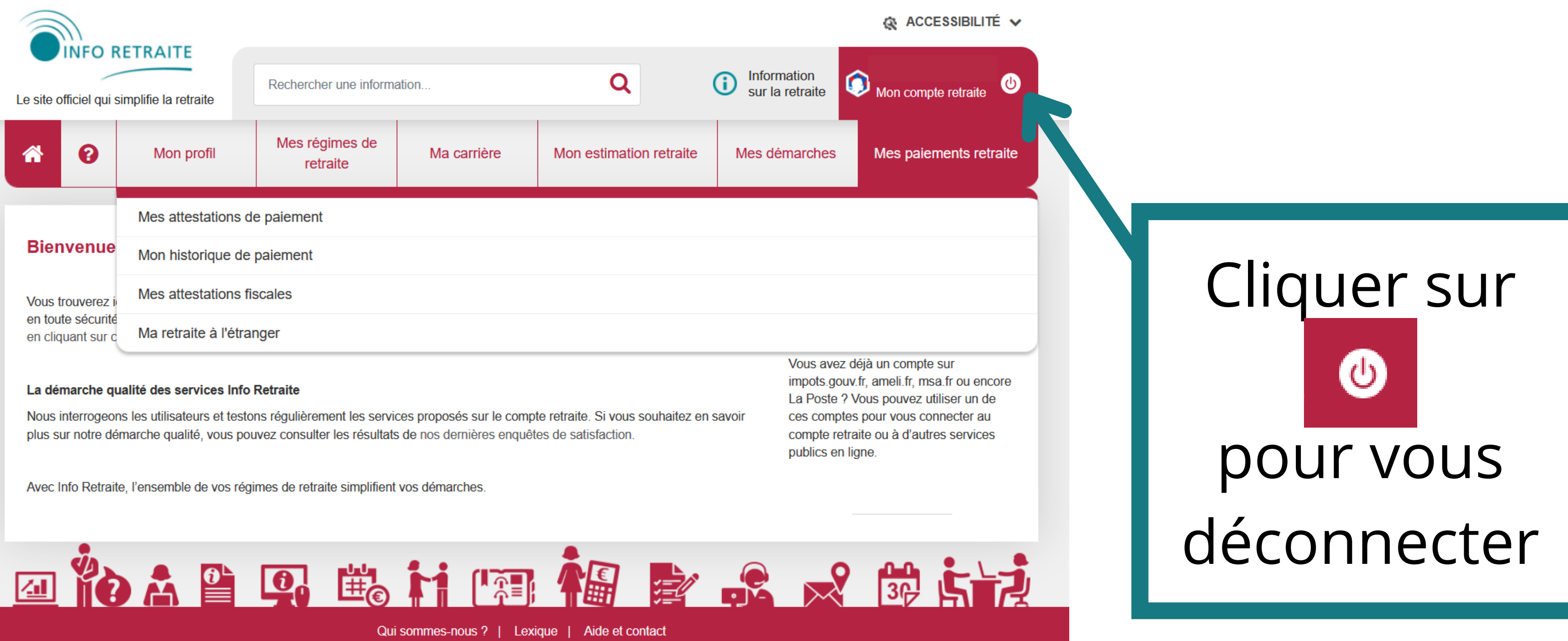

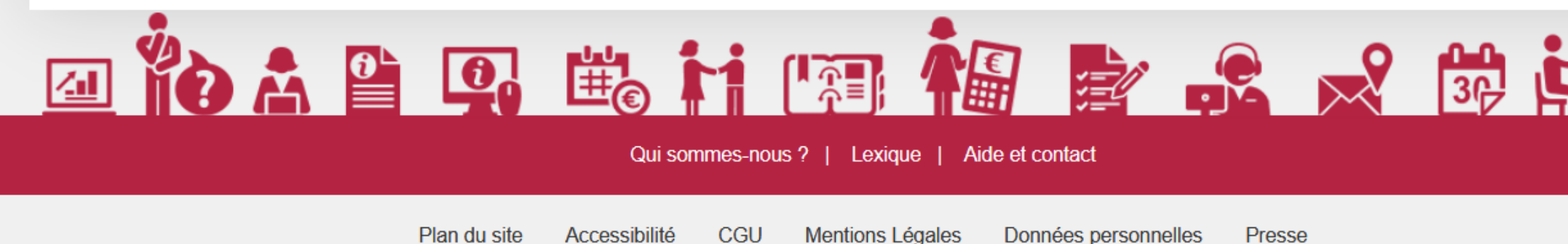